## How to Setup IMAP on Your Blackberry

- From the BlackBerry® home screen, select BlackBerry Setup > Set up Internet E-mail > Add An Email Account.
- 2. Type your email address and password, and then select **Next**.
- 3. Your BlackBerry will try to set up your email account automatically. If setup completes successfully, skip to the next step. If your email account can't be configured automatically, do the following:
- a. Select I will provide the settings to add this email account.
- b. Scroll down, and then select Next.
- c. Select Internet Service Provider Email (IMAP), and then select Next.
- d. Type your full email address for your user name (**for example:** username@tru.ca).
- e. Scroll down and type the name of your email server: imap.tru.ca
- f. Select Next.
- g. Enter the name of the outgoing server:

## Outgoing Mail Server:

For on campus wireless (TRU Wireless or EDURoam), you can use these settings: SMTP Server: mail-relay2.tru.ca Port: 25 Security Type: None

**NOTE:** On other connections (Wireless hotspots, home wireless etc...) you will have to use the SMTP server settings specific to the connection or ISP (Internet Service Provider).

**ISP example:** Telus, Shaw etc. have their own SMTP server settings.

Select **OK** to complete the setup.